## Software

## How do I install Office 365 on my computer?

For students, faculty, and staff, please log into <a href="https://www.office.com/">https://www.office.com/</a> using your Passport York credentials, making sure to add @yorku.ca to the username. For example, if your username is jsmith, the username input would be jsmith@yorku.ca. After logging in, there will be an **install Office** button on the main page. Clicking on it will install the Office suite on your device.

For additional information, please follow this link:

http://staff.computing.yorku.ca/software/free-microsoft-office-365-educationsoftware/how-to-install-office-2016-via-click-to-run/

Unique solution ID: #1007 Author: Jedrzey L Misiek Last update: 2020-03-12 20:21